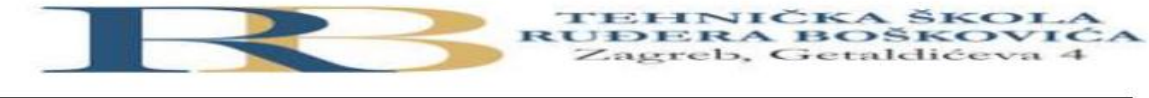

| Nastavni predmet | RAČUNALNE MREŽE                                |  |  |
|------------------|------------------------------------------------|--|--|
| Naslov cjeline   | Djelovanje u mrežnom sloju                     |  |  |
| Naslov jedinice  | aslov jedinice Vježba 7: Statičko usmjeravanje |  |  |

Filip Tubak 3.B

## PRIPREMA ZA VJEŽBU

1. Na koji način se informacije o putanji do odredišta unose u usmjerničku tablicu kod

statičkog usmjeravanja?

Ručno unošenje ruta u tablicu usmjeravanja putem konfiguracijske datoteke koja se učitava tokom pokretanja uređaja.

2. Kako izgleda sintaksa za konfiguraciju statičke rute? Objasni na primjeru! Statička ruta može se u IPv4 konfigurirat na dva načina: tako da se navede naziv izlaznog priključka usmjernika koji se konfigurira ili tako da se navede IP adresa ulaznog priključka u prvi sljedeći usmjernik na putu prema odredišnoj mreži.

I. način:

-Router(config)#ip route x.x.x.x x.x.x.x naziv\_izlaznog\_priključka

-gdje se umjesto x.x.x.x x.x.x.x upisuje IP adresa mreže i mrežna maska odredišne mreže u kojoj se paket usmjerava

primjer (R1 -> R2):

-R1(config)#ip route 172.16.30.0 255.255.255.0 s0/0/0/0

-usmjernik R1 predaje pakete na svoje serijsko sučelje s0/0/0/0, koje je povezano s usmjernikom R2

u slučaju zamjene uređaja nekim drugim čije je serijsko sučelje drugog naziva, zahtijeva ponovnu konfiguraciju ruta

II. način:

-Router(config)#ip route x.x.x x.x.x x.y.y.y.y

-gdje su x.x.x.x x.x.x.x IP adresa mreže i mrežna maska odredišne mreže u koju se paket usmjerava, a y.y.y.y adresa prvog ulaznog sučelja susjednog usmjernika na koje dolazi IP paket na svojem putu prema odredišnoj mreži

primjer (R1 -> R2):

-R1(config)#ip route 172.16.30.0 255.255.255.0 172.16.20.2

-usmjernik R1 predaje pakete na IP adresu ulaznog sučelja prvog usmjernika (172.16.20.2)

## IZVOĐENJE VJEŽBE

## Statičko usmjeravanje

## Topologija:

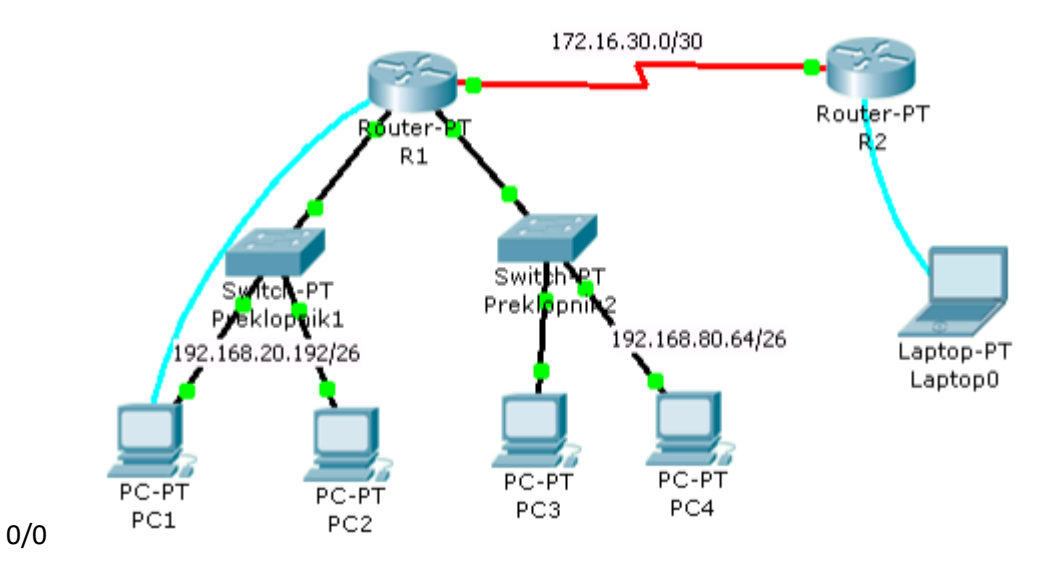

| Uređaj<br>Oznaka | Adresa<br>fastethernet<br>sučelja | Oznaka<br>sučelja | Mrežna maska    | Serijskog<br>sučelja | Tip<br>serijskog<br>sučelja | Adresa<br>serijskog<br>sučelja | Mrežna maska    | Default<br>gateway |
|------------------|-----------------------------------|-------------------|-----------------|----------------------|-----------------------------|--------------------------------|-----------------|--------------------|
| R1               | 192.168.20.193                    | 0/0               | 255.255.255.192 | S2/0                 | DCE                         | 172.16.30.1                    | 255.255.255.252 |                    |
|                  | 192.168.80.65                     | 1/0               | 255.255.255.192 |                      |                             |                                |                 |                    |
| R2               |                                   |                   |                 | S2/0                 | DTE                         | 172.16.30.2                    | 255.255.255.252 |                    |
| PC1              | 192.168.20.194                    |                   |                 |                      |                             |                                |                 | 192.168.20.19<br>3 |
| PC2              | 192.168.20.195                    |                   |                 |                      |                             |                                |                 | 192.168.20.19<br>3 |
| PC3              | 192.168.80.66                     |                   |                 |                      |                             |                                |                 | 192.168.80.65      |
| PC4              | 192.168.80.67                     |                   |                 |                      |                             |                                |                 | 192.168.80.65      |

1. U PT-u spoji uređaje prema zadanoj topologiji i izvrši temeljnu konfiguraciju usmjernika, koristeći spojena računala kao terminale (rollover kabel). Na R2 također dodaj terminal radi konfiguracije.

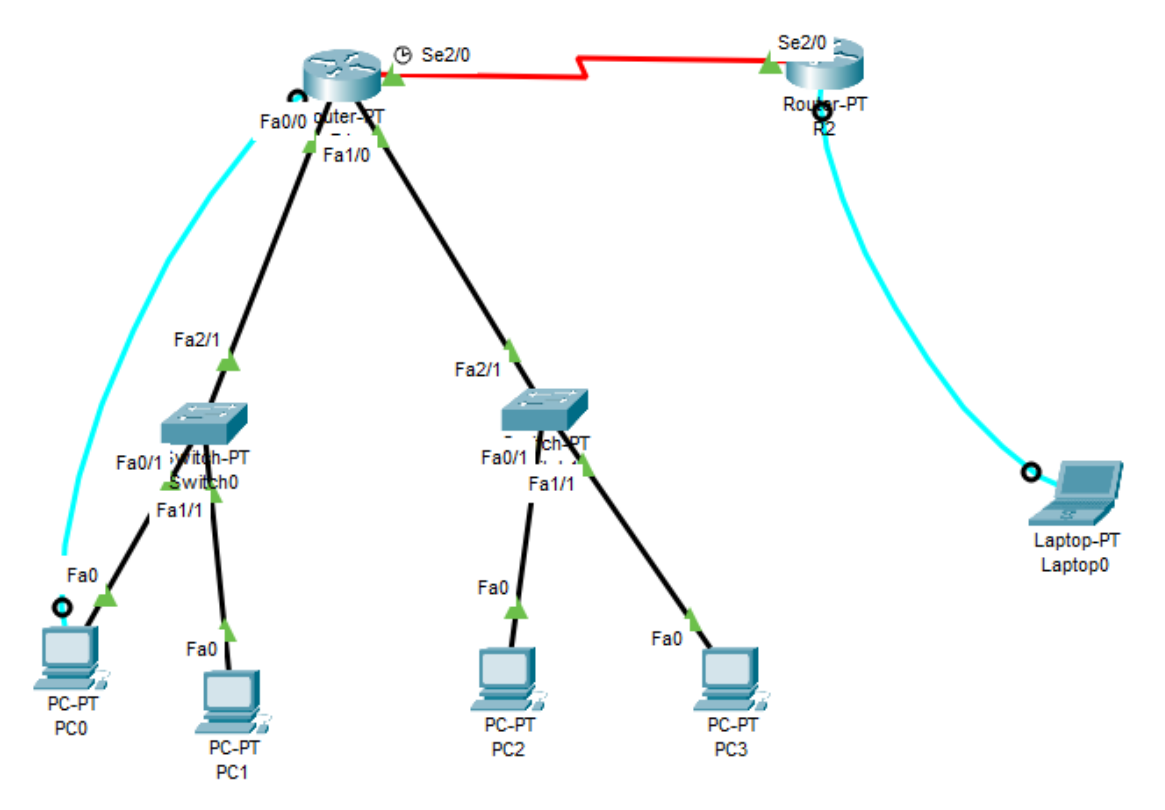

2. Konfiguriraj sučelja na usmjerniku R1, koristeći priloženu tablicu adresa.

Postupak za usmjernik R1:

- a) Konfiguracija fastethernet sučelja
- R1(config)#interface fastethernet 0/0
- R1(config-if)#ip address 192.168.20.193 255.255.255.192
- R1(config-if)#no shutdown
- %LINK-5-CHANGED: Interface FastEthernet0/0, changed state to up
- Ponoviti postupak i za sučelje FE 1/0

```
Router>enable
Router#configure terminal
Enter configuration commands, one per line. End with CNTL/Z.
Router(config) #interface fastethernet 0/0
Router(config-if)#ip address 192.168.20.193 255.255.255.192
Router(config-if) #no shutdown
Router(config-if) #
%LINK-5-CHANGED: Interface FastEthernet0/0, changed state to up
%LINEPROTO-5-UPDOWN: Line protocol on Interface FastEthernet0/0, changed state to up
Router(config-if)#exitz
% Invalid input detected at '^' marker.
Router(config-if) #exit
Router(config) #interface fastethernet 1/0
Router(config-if) #ip address 192.168.80.65 255.255.255.192
Router(config-if) #no shutdown
Router(config-if)#
%LINK-5-CHANGED: Interface FastEthernet1/0, changed state to up
```

%LINEPROTO-5-UPDOWN: Line protocol on Interface FastEthernet1/0, changed state to up

b) Konfiguracija serijskog sučelja 2/0 (DCE)

R1(config)#interface serial 2/0

R1(config-if)#ip address 172.16.30.1 255.255.255.252

R1(config-if)#clock rate 64000

R1(config-if)#no shutdown

%LINK-5-CHANGED: Interface Serial2/0, changed state to down

R1(config-if)#

```
Router>enable
Router#configure terminal
Enter configuration commands, one per line. End with CNTL/2.
Router(config)#interface serial 2/0
Router(config-if)#ip address 172.16.30.1 255.255.255.252
Router(config-if)#clock rate 64000
Router(config-if)#no shutdown
```

```
%LINK-5-CHANGED: Interface Serial2/0, changed state to down
Router(config-if)#
```

3. Konfiguriraj sučelje na usmjerniku R2, uz pomoć tablice adresa

a) Konfiguracija serijskog sučelja 2/0

R2(config)#interface serial 2/0

R2(config-if)#ip address 172.16.30.2 255.255.255.252

R2(config-if)#no shutdown

R2(config-if)#

```
Router>enable
Router#configure terminal
Enter configuration commands, one per line. End with CNTL/Z.
Router(config)#hostname R2
R2(config)#interface serial 2/0
R2(config-if)#ip address 172.16.30.2 255.255.255.252
R2(config-if)#no shutdown
R2(config-if)#
%LINK-5-CHANGED: Interface Serial2/0, changed state to up
```

4. Pinganjem provjeri da li postoji povezanost između računala u jednoj i drugoj

Ethernet mreži. Rezultate zapiši u bilježnicu.

```
C:\>ping 192.168.80.67
Pinging 192.168.80.67 with 32 bytes of data:
Request timed out.
Reply from 192.168.80.67: bytes=32 time<1ms TTL=127
Reply from 192.168.80.67: bytes=32 time<1ms TTL=127
Reply from 192.168.80.67: bytes=32 time<1ms TTL=127
Ping statistics for 192.168.80.67:
    Packets: Sent = 4, Received = 3, Lost = 1 (25% loss),
Approximate round trip times in milli-seconds:
    Minimum = 0ms, Maximum = 0ms, Average = 0ms
C:\>
```

5. Pinganjem provjeri dohvatljivost default gatewaya za svaku mrežu. Rezultate zapiši u

bilježnicu.

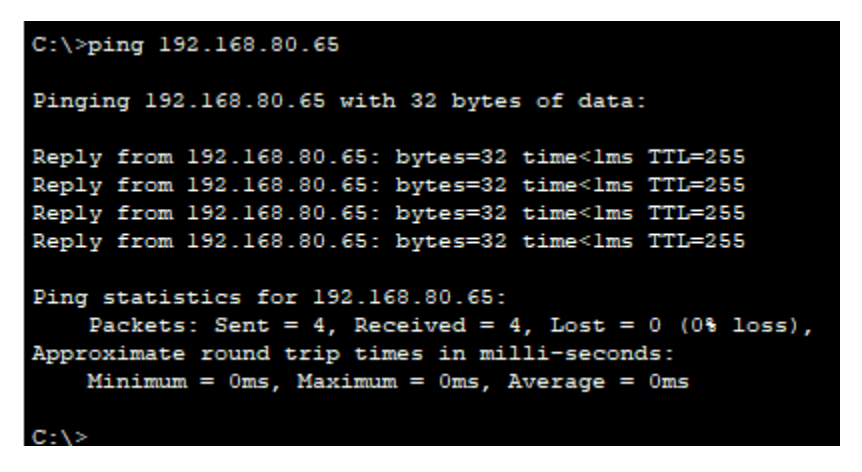

6. Pinganjem sa bilo kojeg računala provjeri dohvatljivost serijskog sučelja S2/0

usmjernika R2 (iz naredbenog retka -cmd). Obrazloži rezultat pinganja.

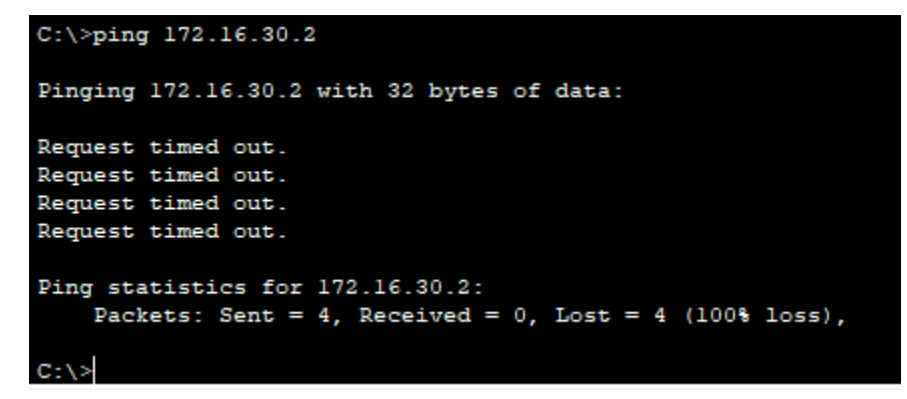

7. U simulation modu uputi ICMP paket sa bilo kojeg računala na R1, a zatim na R2.

Opiši što se je dogodilo. Zbog čega ICMP request dohvaća R2, ali se reply ne vraća

| n | a | tı | ٢a | g | ? |
|---|---|----|----|---|---|
|   |   |    |    | o |   |

|   | 0.000 |         |
|---|-------|---------|
|   | 0.001 | PC0     |
|   | 0.002 | Switch0 |
|   | 0.003 | R1      |
|   | 0.004 | Switch0 |
| 9 | 0.537 |         |

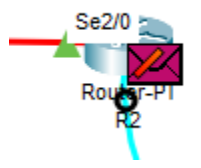

Reply se ne vraća natrag jer nije postavljena serijska ruta.

8. Naredbom show ip route na usmjernicima R1 i R2 provjeri stanje ruting tablice.

Ispiši koje su mreže navedene u tablici.

```
Rl>show ip route
Codes: C - connected, S - static, I - IGRP, R - RIP, M - mobile, B - BGP
       D - EIGRP, EX - EIGRP external, O - OSPF, IA - OSPF inter area
       N1 - OSPF NSSA external type 1, N2 - OSPF NSSA external type 2
       El - OSPF external type 1, E2 - OSPF external type 2, E - EGP
i - IS-IS, L1 - IS-IS level-1, L2 - IS-IS level-2, ia - IS-IS inter area
       * - candidate default, U - per-user static route, o - ODR
       P - periodic downloaded static route
Gateway of last resort is not set
     172.16.0.0/30 is subnetted, 1 subnets
С
        172.16.30.0 is directly connected, Serial2/0
     192.168.20.0/26 is subnetted, 1 subnets
С
        192.168.20.192 is directly connected, FastEthernet0/0
     192.168.80.0/26 is subnetted, 1 subnets
        192.168.80.64 is directly connected, FastEthernet1/0
С
R2>show ip route
Codes: C - connected, S - static, I - IGRP, R - RIP, M - mobile, B - BGP
       D - EIGRP, EX - EIGRP external, O - OSPF, IA - OSPF inter area
       N1 - OSPF NSSA external type 1, N2 - OSPF NSSA external type 2
       E1 - OSPF external type 1, E2 - OSPF external type 2, E - EGP
       i - IS-IS, L1 - IS-IS level-1, L2 - IS-IS level-2, ia - IS-IS inter area
       * - candidate default, U - per-user static route, o - ODR
       P - periodic downloaded static route
Gateway of last resort is not set
     172.16.0.0/30 is subnetted, 1 subnets
```

```
C 172.16.30.0 is directly connected, Serial2/0
```

9. Konfiguriraj statičku rutu na R2

R2(config)#ip route 192.168.20.192 255.255.255.192 172.16.30.1

R2(config)#ip route 192.168.80.64 255.255.255.192 172.16.30.1

```
R2#
R2#configure terminal
Enter configuration commands, one per line. End with CNTL/Z.
R2(config)#ip route 192.168.20.192 255.255.255.192 172.16.30.1
R2(config)#R2(config)#ip route 192.168.80.64 255.255.255.192 172.16.30.1
^
% Invalid input detected at '^' marker.
R2(config)#ip route 192.168.80.64 255.255.192 172.16.30.1
```

10. Naredbom show ip route na oba usmjernika provjeri stanje usmjerničkih tablica.

Ispiši koje su mreže navedene u tablici.

```
R1>show ip route
Codes: C - connected, S - static, I - IGRP, R - RIP, M - mobile, B - BGP
       D - EIGRP, EX - EIGRP external, O - OSPF, IA - OSPF inter area
      N1 - OSPF NSSA external type 1, N2 - OSPF NSSA external type 2
      E1 - OSPF external type 1, E2 - OSPF external type 2, E - EGP
       i - IS-IS, L1 - IS-IS level-1, L2 - IS-IS level-2, ia - IS-IS inter area
       * - candidate default, U - per-user static route, o - ODR
       P - periodic downloaded static route
Gateway of last resort is not set
     172.16.0.0/30 is subnetted, 1 subnets
С
       172.16.30.0 is directly connected, Serial2/0
    192.168.20.0/26 is subnetted, 1 subnets
С
       192.168.20.192 is directly connected, FastEthernet0/0
    192.168.80.0/26 is subnetted, 1 subnets
С
       192.168.80.64 is directly connected, FastEthernet1/0
R2#show ip route
Codes: C - connected, S - static, I - IGRP, R - RIP, M - mobile, B - BGP
       D - EIGRP, EX - EIGRP external, O - OSPF, IA - OSPF inter area
      N1 - OSPF NSSA external type 1, N2 - OSPF NSSA external type 2
      E1 - OSPF external type 1, E2 - OSPF external type 2, E - EGP
       i - IS-IS, L1 - IS-IS level-1, L2 - IS-IS level-2, ia - IS-IS inter area
       * - candidate default, U - per-user static route, o - ODR
       P - periodic downloaded static route
Gateway of last resort is not set
    172.16.0.0/30 is subnetted, 1 subnets
C
      172.16.30.0 is directly connected, Serial2/0
    192.168.20.0/26 is subnetted, 1 subnets
       192.168.20.192 [1/0] via 172.16.30.1
s
    192.168.80.0/26 is subnetted, 1 subnets
s
       192.168.80.64 [1/0] via 172.16.30.1
```

11. Pinganjem provjeri povezanost sa usmjernikom R2 sa jedne i druge Ethernet mreže.

Kakav je rezultat pinganja iz naredbenog retka (cmd), a kakav upućivanjem ICMP paketa

u simulation modu?

```
C:\>ping 172.16.30.2
Pinging 172.16.30.2 with 32 bytes of data:
Reply from 172.16.30.2: bytes=32 time=19ms TTL=254
Reply from 172.16.30.2: bytes=32 time=10ms TTL=254
Reply from 172.16.30.2: bytes=32 time=14ms TTL=254
Ping statistics for 172.16.30.2:
    Packets: Sent = 4, Received = 4, Lost = 0 (0% loss),
Approximate round trip times in milli-seconds:
    Minimum = 1ms, Maximum = 19ms, Average = 11ms
```

|   | 0.000 |         |
|---|-------|---------|
|   | 0.000 |         |
|   | 0.001 | PC0     |
|   | 0.001 |         |
|   | 0.002 | PC0     |
|   | 0.002 | Switch0 |
|   | 0.003 | Switch0 |
|   | 0.003 | R1      |
|   | 0.004 | R1      |
|   | 0.004 | Switch0 |
|   | 0.005 | R2      |
|   | 0.006 | R1      |
|   | 0.007 | Switch0 |
| 9 | 1.001 |         |